# PROCEDURE TO APPLY FOR CONTINUOUS ADMISSION FORM FROM OFFICAL WEBSITE

### STEP -1 OPENING OF THE OFFCIAL WEBSITE www.smjv.org

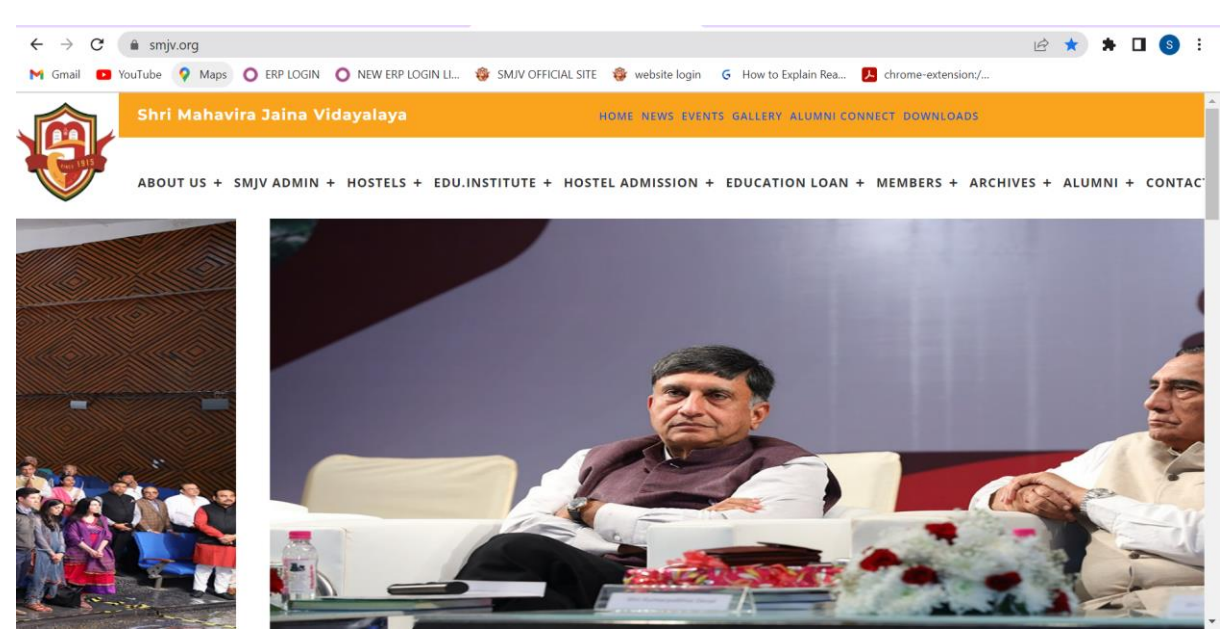

**STEP-2** Click on HOSTEL ADMISSION option and select LOGIN/SIGNUP FOR CONTINOUS ADMISSION from the menu.

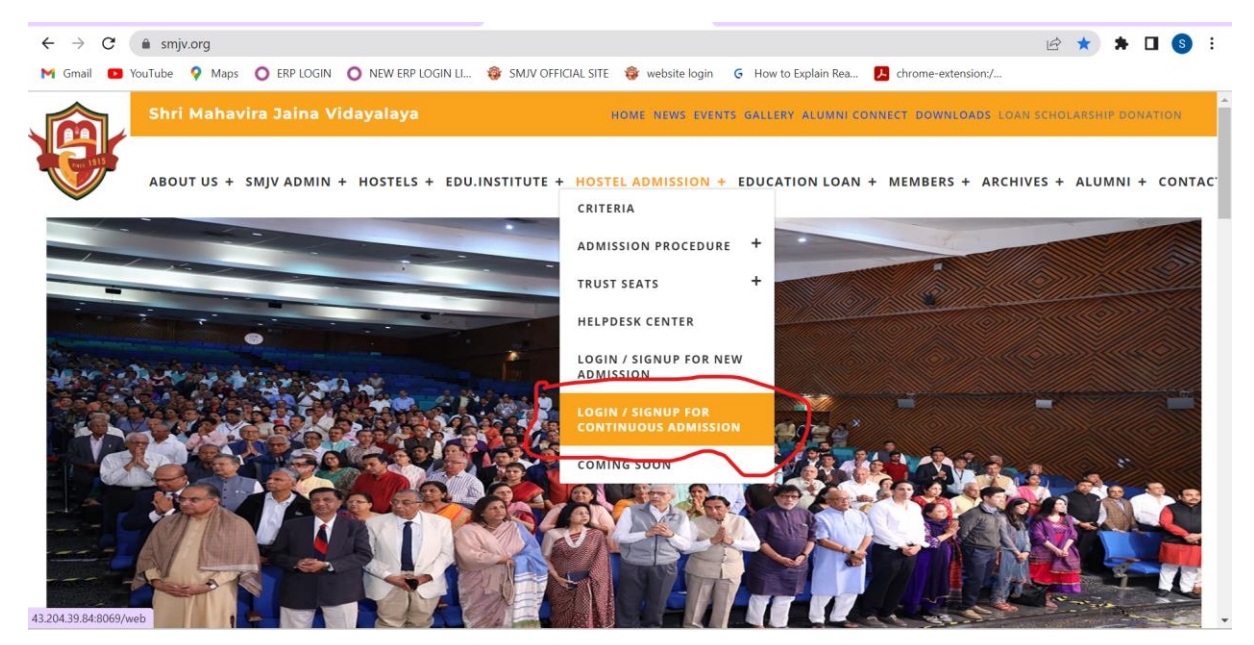

**STEP-3** The system will redirect user to a new login page where student having login credentials should enter them and click LOG IN.

| <b>®</b>                   | Home                               | Events                                   | News                                        | Success Stories             | Contact us                              | Loan Docum                                                            | ent                         | Signin                                                           | Contact Us |
|----------------------------|------------------------------------|------------------------------------------|---------------------------------------------|-----------------------------|-----------------------------------------|-----------------------------------------------------------------------|-----------------------------|------------------------------------------------------------------|------------|
|                            |                                    |                                          |                                             |                             |                                         |                                                                       |                             |                                                                  |            |
|                            |                                    |                                          |                                             | Email                       | kar02@amail.com                         |                                                                       |                             |                                                                  |            |
|                            |                                    |                                          |                                             | nano.nano.belo              | karuz@gmail.com                         |                                                                       |                             |                                                                  |            |
|                            |                                    |                                          |                                             | Password                    |                                         |                                                                       |                             |                                                                  |            |
|                            |                                    |                                          |                                             |                             |                                         |                                                                       |                             |                                                                  |            |
|                            |                                    |                                          |                                             |                             | Login                                   |                                                                       |                             |                                                                  |            |
|                            |                                    |                                          |                                             | Don't have an account       | 2                                       | Reset Password                                                        |                             |                                                                  |            |
|                            |                                    |                                          |                                             |                             |                                         |                                                                       |                             |                                                                  |            |
|                            |                                    |                                          |                                             |                             |                                         |                                                                       |                             |                                                                  |            |
| Design                     | <b>ed</b> for com                  | panies                                   |                                             |                             |                                         |                                                                       |                             |                                                                  |            |
|                            |                                    |                                          |                                             |                             |                                         |                                                                       |                             |                                                                  |            |
| We are a te<br>through dis | am of passionat<br>ruptive product | e people whose go<br>s. We build great p | al is to improve eve<br>roducts to solve yo | ryone's life<br>ur business | VLM2                                    |                                                                       |                             | <ul> <li>↓+1 (650) 555-0111</li> <li>☑ hello@mycompan</li> </ul> |            |
| problems. (<br>to optimize | Dur products are<br>their performa | e designed for smal<br>nce.              | l to medium size co                         | mpanies willing             | Add: 1st Fl<br>Marg, Juhu<br>(West), Mu | oor, Shri Vasupujya Swa<br>  Lane, C. D. Barfiwala R<br>mbai 400 058. | ımi Mandir<br>toad, Andheri | 0 ¥ 0                                                            | in         |

STEP-4 Applicants who are applying for first time click on the link "Don't have an account."

| $\leftarrow \rightarrow $ C ( | A Not secure   43.204.39.84:8069/web/log              | in                                                    |                                                                                               | ০ন ত্               | 🖻 🌣 🗯 🗖 📀 |
|-------------------------------|-------------------------------------------------------|-------------------------------------------------------|-----------------------------------------------------------------------------------------------|---------------------|-----------|
| M Gmail 🕒 Ye                  | ouTube 💡 Maps 🔘 ERP LOGIN 🔘 NEW                       | ERP LOGIN LI 🏾 🏶 SMJV OFFICIAL SIT                    | TE 🏺 website login 🛛 G How to Explain Rea                                                     | Chrome-extension:/  |           |
|                               | Home Events N                                         | ews Success Stories                                   | Contact us Loan Document                                                                      | Sign in Cor         | ntact Us  |
|                               |                                                       | Email                                                 |                                                                                               |                     |           |
|                               |                                                       | Email                                                 |                                                                                               |                     |           |
|                               |                                                       | Password                                              |                                                                                               |                     |           |
|                               |                                                       | Password                                              |                                                                                               |                     |           |
|                               |                                                       |                                                       | Log in                                                                                        |                     |           |
|                               |                                                       | Don't have an account?                                | Reset Password                                                                                |                     |           |
|                               |                                                       |                                                       |                                                                                               |                     |           |
|                               |                                                       |                                                       |                                                                                               |                     |           |
|                               | Designed for companies                                |                                                       |                                                                                               |                     |           |
|                               | We are a team of passionate people whose goal is to i | mprove everyone's life                                | VLM2                                                                                          | • +1 (650) 555-0111 |           |
|                               | problems. Our products are designed for small to meet | to solve your business<br>fium size companies willing | Add: 1st Floor, Shri Vasupujya Swami Mandir<br>Marg, Jubu Lape, C. D. Barfiwala Road, Andheri |                     |           |
|                               | to optimize their performance.                        |                                                       | (West), Mumbai – 400 058.                                                                     |                     |           |
| 2 20 4 20 0 4 0052 1          |                                                       |                                                       |                                                                                               |                     |           |

| → C<br>Gmail 🖸 | A Not se<br>YouTube | cure   43.204<br>Maps O E | .39.84:8069/we  | b/signup<br>NEW ERP LOGI | n li 흏 Smjv offic | IAL SITE 🛭 🍪 website log | gin G  | How to Explain Rea | Chrome-extension: | Q (±2 ☆ ☆ ★ 🗖 🧕<br>/ |
|----------------|---------------------|---------------------------|-----------------|--------------------------|-------------------|--------------------------|--------|--------------------|-------------------|----------------------|
|                |                     | Home                      | Events          | News                     | Success Stories   | Contact us               | Loan I | Document           | Sign in           | Contact Us           |
|                |                     |                           |                 |                          | Your Email        |                          |        |                    |                   |                      |
|                |                     |                           |                 |                          | headoffice@s      | mjv.org                  |        |                    |                   |                      |
|                |                     |                           |                 |                          | Your Name         |                          |        |                    |                   |                      |
|                |                     |                           |                 |                          | Harshit           |                          |        |                    |                   |                      |
|                |                     |                           |                 |                          | Your Birthday     |                          |        |                    |                   |                      |
|                |                     |                           |                 |                          | 12-09-2008        |                          |        |                    |                   |                      |
|                |                     |                           |                 |                          | Your ADHAAR       | Card No                  |        | 1                  |                   |                      |
|                |                     |                           |                 |                          | 5678904321        |                          | ¢      | J                  |                   |                      |
|                |                     |                           |                 |                          |                   | Sign up                  |        |                    |                   |                      |
|                |                     |                           |                 |                          | A                 | lready have an account?  |        |                    |                   |                      |
|                |                     |                           |                 |                          |                   |                          |        |                    |                   |                      |
|                |                     |                           |                 |                          |                   |                          |        |                    |                   |                      |
|                | Design              | ed for com                | nanies          |                          |                   |                          |        |                    |                   |                      |
|                | Design              | ieu ioi comp              | James           |                          |                   |                          |        |                    |                   |                      |
|                | We are a t          | eam of passionate         | people whose go | al is to improve ev      | veryone's life    | VLM2                     |        |                    |                   |                      |

An activation link will be sent to registered email-Id when clicked will prompt user to verify the details and successfully login into the account.

**STEP-5** After successful login the system will show the Dashboard page of the any applied applications or else Click on CREATE button on top left corner to start a new application.

#### DASHBOARD

| 🗄 Hostel Admi                | Hostel Admission Application HOSTEL ADMISSION APPLICATION Q D Dryaneshwar bhaskar belokar |                 |           |               |                |                                          |             |              |             |          |            |        |           |
|------------------------------|-------------------------------------------------------------------------------------------|-----------------|-----------|---------------|----------------|------------------------------------------|-------------|--------------|-------------|----------|------------|--------|-----------|
| HOSTEL ADMISSION APPLICATION |                                                                                           |                 |           |               |                | Search Q                                 |             |              |             |          |            |        |           |
| Create                       |                                                                                           |                 |           |               |                | ▼ Filters ≡ Group By ★ Favorites 1-1 / 1 |             |              |             |          |            | < >    |           |
| Student Name                 | Mobile Number                                                                             | E-Mail          | GR Number | Result marksh | Branch         | Fees Rece                                | Room Number | Floor Number | Course Name | Category | Trust Code | Туре   | state     |
| dnyaneshwar bh               | 8888247137                                                                                | nano.nano.belok | 0123      | 24.16 Kb      | ANDHERI – Ach. | . 85.52 Kb                               | 12          | 2            |             | Open     | 0177       | Paying | Submittee |
|                              |                                                                                           |                 |           |               |                |                                          |             |              |             |          |            |        |           |
|                              |                                                                                           |                 |           |               |                |                                          |             |              |             |          |            |        |           |
|                              |                                                                                           |                 |           |               |                |                                          |             |              |             |          |            |        |           |
|                              |                                                                                           |                 |           |               |                |                                          |             |              |             |          |            |        |           |
|                              |                                                                                           |                 |           |               |                |                                          |             |              |             |          |            |        |           |
|                              |                                                                                           |                 |           |               |                |                                          |             |              |             |          |            |        |           |
|                              |                                                                                           |                 |           |               |                |                                          |             |              |             |          |            |        |           |
|                              |                                                                                           |                 |           |               |                |                                          |             |              |             |          |            |        |           |
|                              |                                                                                           |                 |           |               |                |                                          |             |              |             |          |            |        |           |
|                              |                                                                                           |                 |           |               |                |                                          |             |              |             |          |            |        |           |
|                              |                                                                                           |                 |           |               |                |                                          |             |              |             |          |            |        |           |
| 43,204,39,84·8069/web#r      | menu id=564&action                                                                        | a=760           |           |               |                |                                          |             |              |             |          |            |        |           |
| 19120 19910 110003 (1120)    | inena_ia sortatation                                                                      |                 |           |               |                |                                          |             |              |             |          |            |        |           |
|                              |                                                                                           |                 |           |               |                |                                          |             |              |             |          |            |        |           |

## **STEP-5** Fill in the required details and click Sign-up.

#### **NEW APPLICATION**

| Hostel Admiss                                              | ion Application  | HOSTEL ADMISSION APPLICATION |        |                                                                                                    | 📌 🌲 O                                    | D Dnyaneshwar bhaskar belokar |
|------------------------------------------------------------|------------------|------------------------------|--------|----------------------------------------------------------------------------------------------------|------------------------------------------|-------------------------------|
| HOSTEL ADMISSIC                                            | ON APPLICATION / | New                          |        |                                                                                                    |                                          |                               |
|                                                            |                  |                              |        |                                                                                                    |                                          | Draft Submitted               |
| Student Name<br>Gender<br>Type<br>Trust Code               |                  |                              | *      | Result marksheet<br>"The max file size can be 5 MB." Only files with .PDF,<br>.PNG, .JPG, .JPEG will be allowed for upload.<br>Branch                               | Upload your file *Click on the file name | to Upload File                |
| Category<br>Course<br>Mobile Number<br>E-Mail<br>GR Number |                  |                              | ×<br>× | Branch E-mail Id<br>Fees Receipt<br>"The max file size can be 5 MB." Only files with<br>.PDF,.PNG, .JPEG will be allowed for upload.<br>Room Number<br>Floor Number | Upload your file Click on the file name  | lo Upload File                |
|                                                            |                  |                              |        | Application Date                                                                                                    |                                          | 11/03/2023                    |

STEP-5 Fill in all the required details\*\* and click on SUBMIT at the bottom or click on SAVE to save only the details entered.

| Hostel Admis                         | Sion Application HOSTEL ADMISSION APPLICATION |   |                                                                                 | 📌 🗛                                   | ) D Dnyaneshwa     | ar bhas      | kar b    | elokar       |
|--------------------------------------|-----------------------------------------------|---|---------------------------------------------------------------------------------|---------------------------------------|--------------------|--------------|----------|--------------|
| HOSTEL ADMISS                        | ION APPLICATION / dnyaneshwar bhaskar belokar |   |                                                                                 |                                       | Ľ                  | 1/1<br>Draft | <<br>Sul | ><br>bmitted |
| Student Name<br>Gender               | driyaneshwar bhaskar belokar.<br>Male         |   | Result marksheet The max file size can be 5 MB.** Only files with .PDF,         | 24.16 Kb<br>*Click on the file n      | ame to Upload File | 1            | Û        |              |
| Type<br>Trust Code                   | Paying ~                                      | Í | .PNG, .JPG, .JPEG will be allowed for upload.<br>Branch<br>Branch E-mail Id     | ANDHERI – Acharya Shree Vijayvallabhs |                    |              | /ar, ∗   | 2            |
| Category<br>Course                   | Open v                                        | } | Fees Receipt "The max file size can be 5 MB.*" Only files with                  | 85.52 Kb<br>*Click on the file n      | ame to Upload File | 1            | Û        |              |
| Mobile Number<br>E-Mail<br>GR Number | 8888247137<br>nano.nano.belokar@gmail.com     |   | .PDF, PNG, JPG, JPEG will be allowed for upload.<br>Room Number<br>Floor Number | 12<br>2                               |                    |              |          |              |
|                                      | U123                                          | J | Application Date                                                                |                                       |                    | 11/03/       | 2023     |              |
|                                      |                                               |   |                                                                                 |                                       |                    |              |          |              |

\*\*Mandatory fields are highlighted in dark blue color as seen in screenshots and needs to have compulsory information entered in them.

NOTES

- Application once submitted will show the status "SUBMITTED" and the ones which are Save only will be having status in DRAFT.
- Require you to fill the information accurately and correctly.